## New to Bank

Individual user with valid Emirates ID, UAE Mobile number and Email ID can open a new account via DIB alt Mobile Banking app.

Following are the steps to get enrolled to alt Digital Banking Platform.

## <u>Steps</u>

1. Go to DIB alt Mobile app and click on 'New to DIB – Let's open an Account'

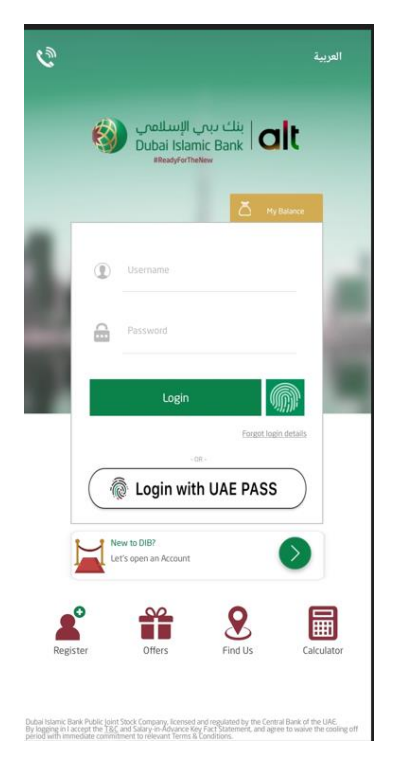

2. Enter Email id and mobile number, proceed to select account type. Provide additional information and click to continue.

| 11:57 🛃                                                                                           | 👟 🖘 al 85% 🖬                                                                           | 11:58 🖻 🖬                                                                                       | 🔌 🖘 all 85% 💼              | 11:58 🖻 📫 🖬                                              | K 🖘 ul 85% 🖬    |
|---------------------------------------------------------------------------------------------------|----------------------------------------------------------------------------------------|-------------------------------------------------------------------------------------------------|----------------------------|----------------------------------------------------------|-----------------|
|                                                                                                   |                                                                                        |                                                                                                 |                            |                                                          |                 |
| Let's get s                                                                                       | started!                                                                               | Vour acc                                                                                        | ount type?                 | ← Let's get to                                           | know you!       |
| Your email address                                                                                |                                                                                        | Tour acc                                                                                        | ount type:                 | Are you paying or liable to                              | pay tax in any  |
|                                                                                                   |                                                                                        | Current account                                                                                 | Savings account            | country outside UAE?                                     |                 |
| Your mobile number                                                                                |                                                                                        |                                                                                                 |                            | Do you hold a UAE Resider                                | rcy visa with a |
|                                                                                                   | Resend OTP                                                                             | O Stress-free & secure ba                                                                       | nking                      | term of nive (5) years of m                              | bier            |
| One Time Password (OTP) will                                                                      | I be sent to this number.                                                              | Free globally accepted                                                                          | debit card                 | Are you a US resident or G                               | reen Card       |
|                                                                                                   |                                                                                        | O Free cheque book & acc                                                                        | ount e-statement           | noider?                                                  |                 |
| Enter C                                                                                           | OTP                                                                                    | <ul> <li>Pretactive investment of<br/>returns</li> <li>O Instant &amp; free money tr</li> </ul> | ansfer solutions available | Do you have a US address                                 | or telephone    |
| ••••                                                                                              | ••                                                                                     | <ul> <li>24/7</li> <li>O Free bill payment facility<br/>more</li> </ul>                         | y, DEWA, SEWA, Etisalat &  | numberr                                                  |                 |
| Ō                                                                                                 |                                                                                        | State-of-the-art Mobile                                                                         | & Online Banking           | Do you have US mail addre                                | ess which is    |
| 04:40                                                                                             | 1                                                                                      | O Free teller transactions                                                                      | (first 6 per month)        | the sole address for the ad                              | count holder?   |
| For the time being, we are on<br>Salaried or Sponsored Custom<br>oven a husiness would be able to | spening an account for<br>n <u>ers</u> only. Customer who<br>to coap an account at any |                                                                                                 | y tor saminy nonsitiens    | Do you have repeating pay                                | ment            |
| DIB bran                                                                                          | ich.<br>                                                                               | Review the Key Facts                                                                            | Statements to proceed      | address or an account main                               | ntained in the  |
| r or support of sistance                                                                          | THE DATE STOCK                                                                         |                                                                                                 |                            | USI                                                      |                 |
|                                                                                                   |                                                                                        |                                                                                                 |                            | Are you a Politically Expose<br>Person? () Know more abo | ed OBD          |
| 3 Steps to go                                                                                     | $\mathbf{O}$                                                                           | 3 Steps to go                                                                                   | ٥                          | Z Steps to go                                            | $\diamond$      |

3. Scan Emirates ID, Passport, Signature, Face with other relevant information as shown.

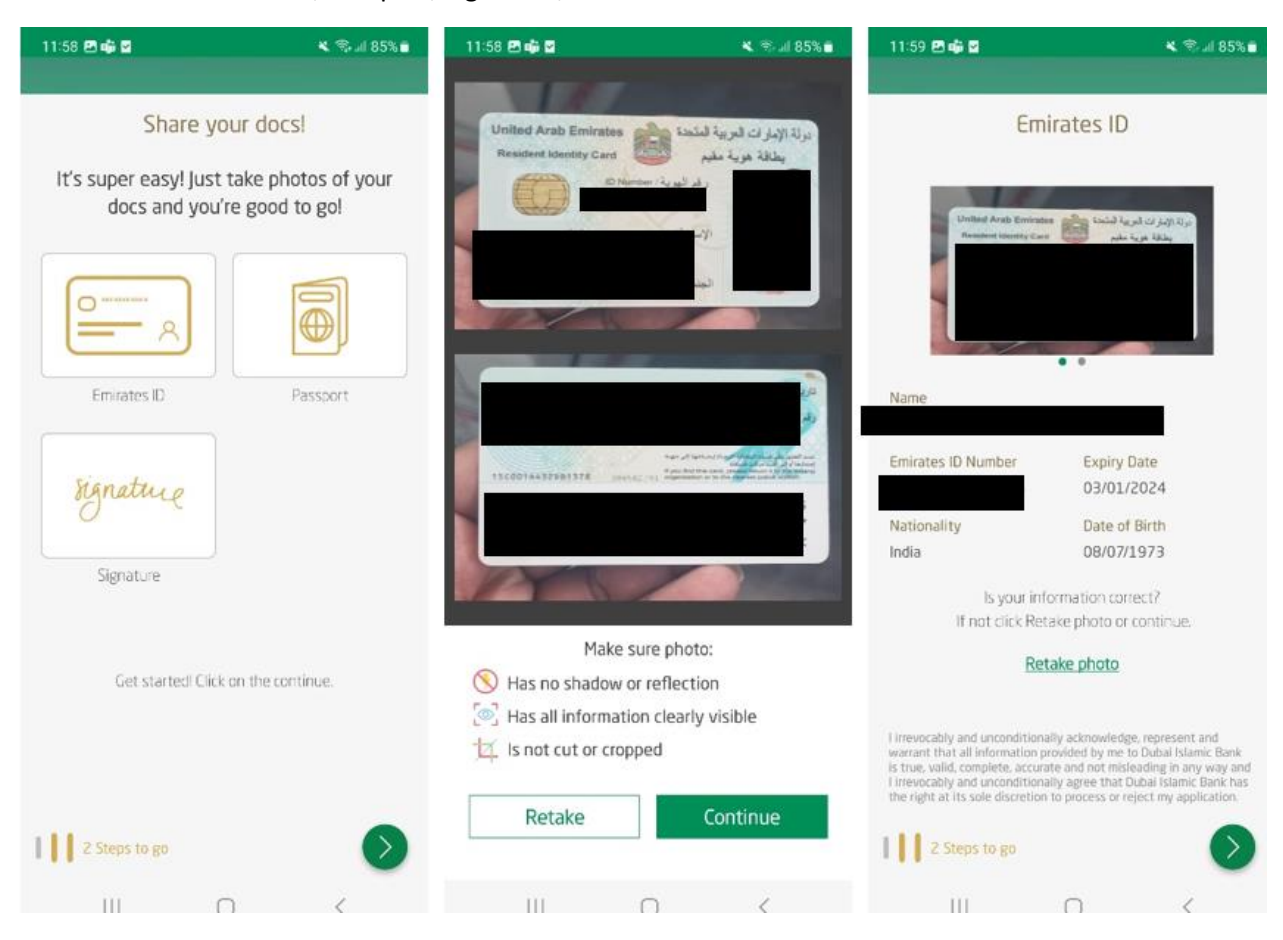

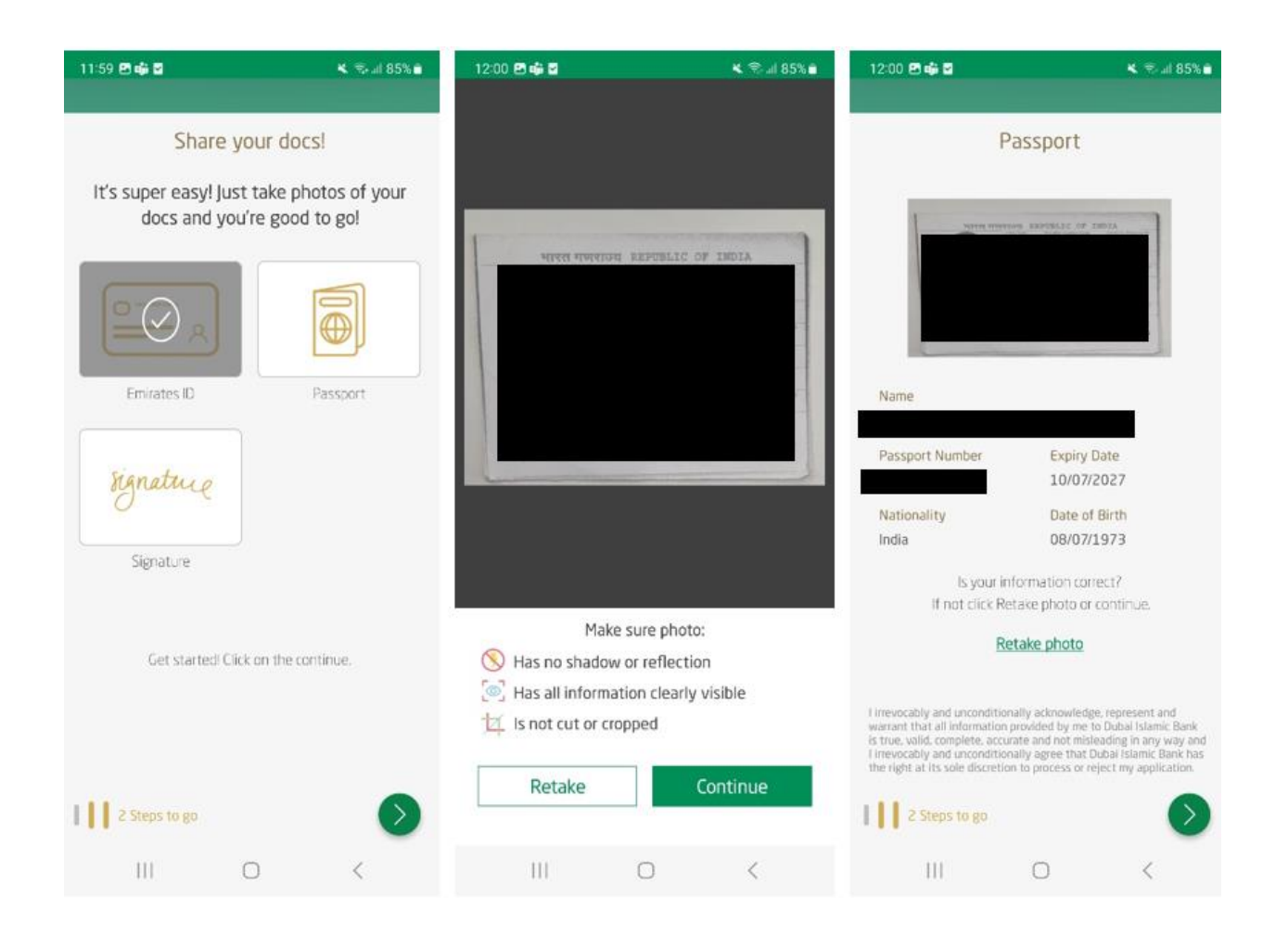

| 12:01 🖻 🥡 🖀                                                                                                    | 💐 🖏 al 85% 🖬   | 12:01 🖻 🏟 🖀                        | <b>K</b> .                           | Stall 85%∎   | 12:01 🖻 🐗 🖬                                  |                          | 💐 😤 all 85% 💼 |
|----------------------------------------------------------------------------------------------------|----------------|------------------------------------|--------------------------------------|--------------|----------------------------------------------|--------------------------|---------------|
|                                                                                                    |                |                                    |                                      |              | A little bit                                 | more abo                 | ut you!       |
|                                                                                                    |                | Share                              | your docs!                           |              | Purpose Income                               | Address Tran             | saction Data  |
|                                                                                                    |                | It's super easy! Ju<br>docs and yo | st take photos o<br>ou're good to go | of your<br>! | 0 0                                          | •                        | ••            |
| State State State                                                                                                    | Printer.       |                                    |                                      | a            | Account intended to<br>commercial purposes   | be used for<br>s         | -             |
| 0                                                                                                    | -              |                                    | $\bigcirc$                           |              | Select purpose of acc<br>Brokerage Services  | count<br>i               | ~             |
| PP                                                                                                    | Sector Sector  | Emirates ID                        | Passpo                               | rt           | Length of Relationsh<br>No previous Relation | lip with DIB/other<br>on | UAE Bank 🗸    |
|                                                                                                    |                | Signature                          |                                      |              |                                              |                          |               |
| Make sure phot Taken on a blank white Make sure phot Taken on a blank white Make sure phot Taken on a blank white Make sure phot Support Make sure phot Make sure phot Make | to is:<br>page | Get started <sup>i</sup> C         | lick on the continue.                |              |                                              |                          |               |
| Retake                                                                                                    | Continue       | 2 Steps to go                      |                                      | 0            | 2 Steps to go                                |                          | ۲             |
| III O                                                                                                    | <              | 111                                | 0                                    | <            | III                                          | 0                        | <             |

| 12:02 🖻 🦚 🖬                              | <b>K</b> 8.       | al 85% 💼   | 15:09 🖻            | <b>6</b>       |             | <b>X</b> 8. | 1 53% 🖬 | 12:30 🖪           | ×                        |              | <b>K</b> ®                  | al 77% |
|------------------------------------------|-------------------|------------|--------------------|----------------|-------------|-------------|---------|-------------------|--------------------------|--------------|-----------------------------|--------|
| A little bit m                           | ore about yo      | u!         | AI                 | ittle bit      | t more a    | about yo    | u!      | AI                | ittle bit                | t more       | about yo                    | u!     |
| Purpose Income Ad                        | dress Transaction | Data       | Purpose            | Income         | Address     | Transaction | Data    | Purpose           | Income                   | Address      | Transaction                 | Data   |
| Sponsor name<br>Tanmaya                  |                   |            | Country<br>YEMEN   | of Birth       |             |             | ~       | Anticip<br>15000  | ated monthly<br>)        | y cash depos | it amount                   |        |
| Employment status<br>Full Time Permanent |                   | ~          | Dual Na<br>NIGERI  | tionality<br>A |             |             | ~       | Anticip<br>20000  | ated average<br>)        | account ba   | lance                       |        |
| Occupation                               | 10                | ~          |                    | ddross         |             |             |         | Cash              | Transac                  | tions        |                             |        |
| Total monthly income                     | Additional income | e (if a    | Apt/Build<br>Henry | ding           | Stro        | et<br>ky    |         | Anticipa<br>35000 | ted Value                | An<br>7      | ticipated Numb              | er     |
| Source of income<br>Salary               |                   | ~          | P0 Box<br>25800    |                | City        | BAI         | ~       | Non-(             | Cash Tra<br>Ited Value   | nsactio      | <b>NS</b><br>ticipated Numb | er     |
|                                          |                   |            | Home               | Countr         | y Addre     | ss          |         | 50000             |                          | 9            |                             |        |
|                                          |                   |            | Apt/Buil<br>hurry  | ding           | Stre        | et          |         | Ukrain            | es to/form w<br>e, Yemen | inere F1 are | anticipated                 | ~      |
|                                          |                   |            | P0 Box<br>58560    |                | City<br>Che | erry        |         |                   |                          |              |                             |        |
|                                          |                   |            | Country            | A              |             |             | ~       |                   |                          |              |                             |        |
|                                          |                   |            |                    |                |             |             |         |                   |                          |              |                             |        |
| 2 Steps to go                            |                   | $\bigcirc$ | 1125               | teps to go     |             |             | Ø       | 23                | Steps to go              |              |                             | 0      |
| HI                                       | 0 <               |            |                    | 11             | 0           | <           |         |                   | 00.                      | 0            | <                           |        |

4. Enter Username, password and confirm password.

| 12:04 🖻 🕼 🖨 🔹                                                                                                    | 💐 🖘 al 84% 💼                                                                                                    | 12:04 🖻 🏟 🗳 🔸                                                                                                    | 💐 🛸 al 84% 💼                                                                                                    | 12:06 🖻 🏟 🦚 🔸    | 💐 😤 al 84% 🖬                                                                                                    |  |  |
|----------------------------------------------------------------------------------------------------|----------------------------------------------------------------------------------------------------|----------------------------------------------------------------------------------------------------|----------------------------------------------------------------------------------------------------|------------------|----------------------------------------------------------------------------------------------------|--|--|
| A little bit more                                                                                                    | about you!                                                                                                    |                                                                                                    |                                                                                                    |                  |                                                                                                    |  |  |
| A little bit more about you!<br>Purpose Income Address Transaction Data<br>Address Transaction Data<br>Address Transaction Data |                                                                                                    | <ul> <li>Terms and</li> <li>commenced aga</li> <li>I/We acknowled<br/>services request<br/>form will be ma<br/>the absolute di</li> <li>By signing belo<br/>the Dubai Islam<br/>Banking Service<br/>available to me,<br/>time to time.I/M<br/>my/our use of B<br/>Services shall b<br/>Bank's prevailin</li> </ul> | d conditions<br>ainst me/us.<br>dge that the Banking<br>sted by me/us in this<br>de available to me/us at<br>scretion of the Bank.<br>w, I/We hereby apply for<br>nic Bank, UAE Electronic<br>es as may be made<br>/us by the bank form<br>we acknowledge that<br>Electronic Banking<br>the governed by the<br>ng Electronic Banking | ← Hello,         |                                                                                                    |  |  |
| available to me unless I conse<br>personal information as states<br>authorization.<br>I permit and authorize the Bar<br>score (AECB) and get any of m<br>accept and agree that the bar<br>consent for any future finance<br>transactions, as applicable.                                                                                                    | nt to share/release<br>d in this<br>hk to check my credit<br>y bank statements. I<br>hk may use this<br>e applications or<br>nsent Disclosure | declare that I/M<br>understood the<br>conditions and<br>understand tha<br>Internet Bankin<br>required to acce<br>Banking service<br>available online<br>at www.dib.ae                                                                                                    | Autons printed at the<br>ent booklet and I/We<br>//e have read and fully<br>/: said terms and<br>accept the same. I/We<br>t if I/We elect to use<br>g service, I /We will be<br>ept the relevent Internet<br>e Terms and Conditions<br>e on the Bank's web-site                                                                      | Confirm Password | alphanumeric, 8-20 characters<br>pecial characters & spaces).<br>ensitive and must be<br>special characters.<br>c 2, lowercase 1 and 1 non |  |  |
| 2 Steps to go                                                                                                    | <                                                                                                    | I have read, under<br>Banking, Terms & Con<br>Services Agreement,<br>Schedule of Charges      I Step to go      III                                                                                                    | stood and agree to the<br><u>ditions, Banking</u><br><u>Key Fact Statement</u> and                                                                                                    | 1 Step to go     |                                                                                                    |  |  |

5. Select Security image, Security questions and answers and proceed to complete.

| 12:06 🖻 🏟 🤹 🔹             |                   | 🗙 🛸 al 84% 🖬 | 12:07 🖨 🖻 🖬                                     | * *               | al 84% 🖬 | 12:07 🖻 🏟 🛛                       |                                                                | 🗙 🕾 al 84% 🗎                             |
|---------------------------|-------------------|--------------|-------------------------------------------------|-------------------|----------|-----------------------------------|----------------------------------------------------------------|------------------------------------------|
| ÷                         | Hello,            |              | ← Hello                                         | -                 |          | ÷                                 | Hello,                                                         |                                          |
| Sel                       | ect a security im | hage         | Choose your se                                  | ecurity questions | s        | Be the first to<br>promotions. Ch | b know about latest<br>toose how would you<br>this information | offers, updates &<br>u prefer to receive |
|                           |                   |              | First school you attend                         | led?              | ~        | Email                             |                                                                | -0                                       |
|                           |                   |              | Select 2nd question<br>First foreign country ye | ou visited?       | ~        | SMS                               |                                                                | -                                        |
|                           |                   |              | gwer                                            |                   |          | Phone Call                        |                                                                | -                                        |
| Enter image deso<br>Camel | cription          |              | Make of your first car?                         |                   | ~        | You can als                       | to manage these pre<br>ettings in the more r                   | ferences from<br>menu                    |
|                           |                   |              | Select 4th question<br>Your favourite football  | team?             | ~        |                                   |                                                                |                                          |
|                           |                   |              | qwei                                            |                   |          |                                   |                                                                |                                          |
| 1 Step to go              | R.                | $\mathbf{>}$ | You are almost done                             |                   |          | You are a                         | Imost donel                                                    | $\mathbf{O}$                             |
| 111                       | 0                 | <            | Ш                                               | 0 <               |          | 111                               | 0                                                              | <                                        |

6. Account is created and user is now enrolled to alt Digital Banking Platform.

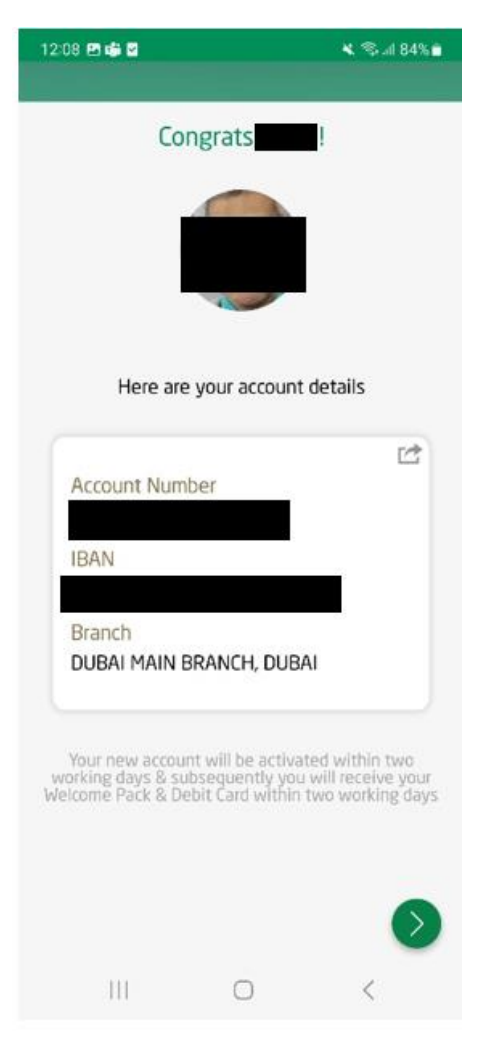